### **Installation Guide**

## SmarTwin **ST-TC Timeclock**

NuAire Limited, Western Industrial Estate, Caerphilly, CF83 1XH. United Kingdom. Tel: 029 2088 5911 Fax:029 2088 7033 Email: info@nuaire.co.uk www.nuaire,co.uk

Leaflet 670866

AUGUST 2001

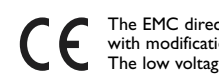

The EMC directive: 89/336/EEC with modification 92/31/EEC The low voltage directive 73/23/EEC

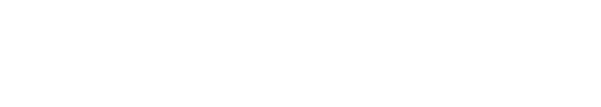

Fig. 1 Typical system application.

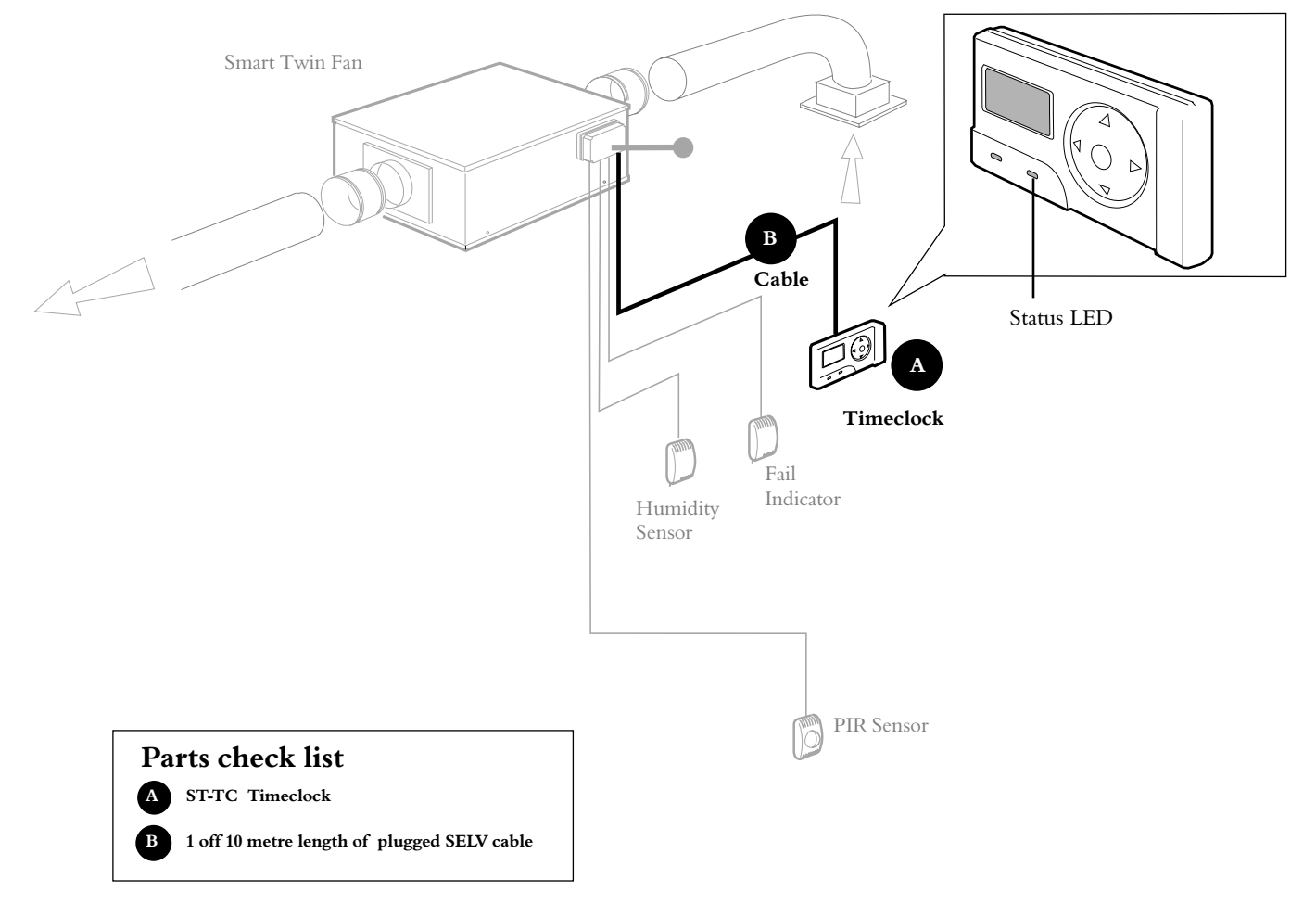

#### ST-TC Timeclock

This digital timeclock is used to override the user control for effective on / off operation.

Designed to be used with the SmarTwin range of supply and extract fans the timeclock is supplied with a pre-plugged 10m length of communications cable.

The timeclock operates on Safe Extra Low Voltage and is powered from the fancontrol module.

Fan Fail Indication

A hreenstatus LED indicates that the fan is operating correctly. If the changes to red this indicates that there is a fault at the fan.

#### **Communications cable**

A 10m length of Safe Extra Low Voltage communications cable (SELV) is supplied with the sensor.

## **Installation Guide**

## SMARTWIN SYSTEM

### **Operating Instructions**

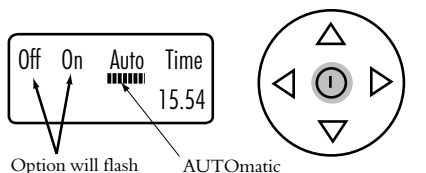

to show state of mode has been selected timer

Pressing the  ${\rm (I)}\,$  button selects the next operating mode.

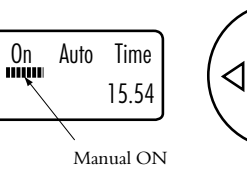

0ff

 $\Delta$ 

mode is selected

Pressing the **()** button selects the next operating mode.

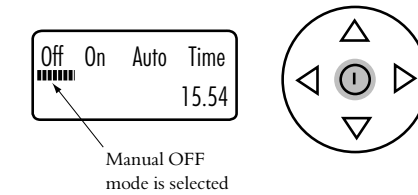

Pressing the  ${\bf 0}\,$  button to select the operating mode will bring us back to AUTO

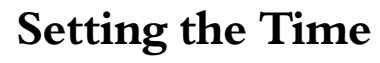

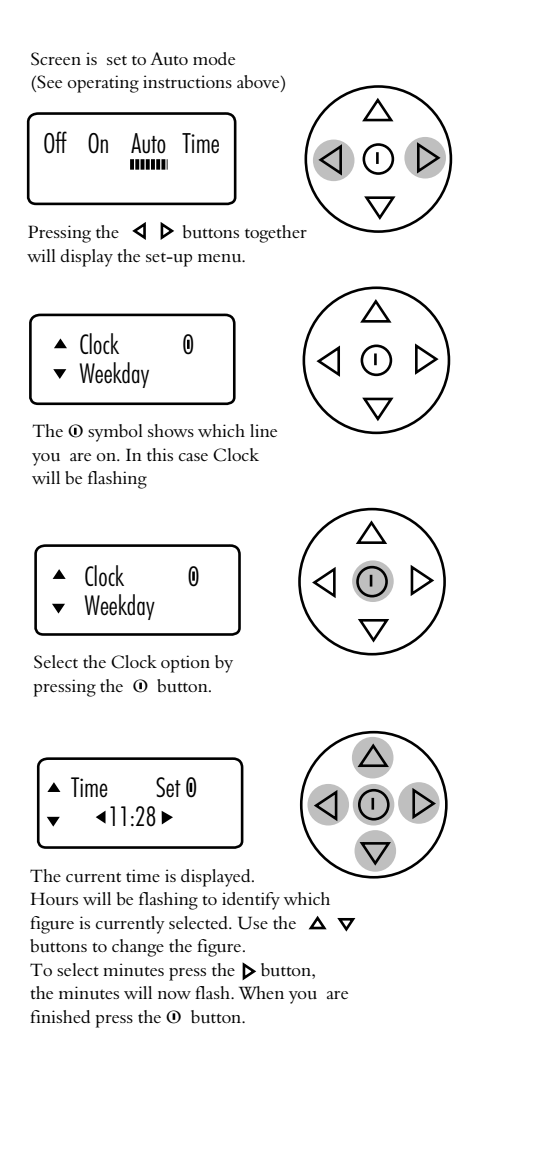

### Setting the Weekday

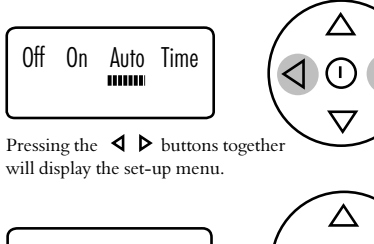

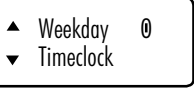

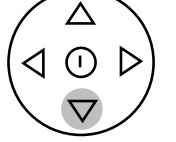

Pressing the  $\nabla$  button moves you to the Weekday option.

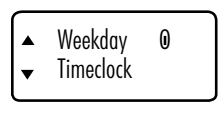

 $\bigcirc$ 

 $\nabla$ 

 $\overline{\nabla}$ 

 $\nabla$ 

Select the Weekday option by pressing the  $\, \Theta \,$  button.

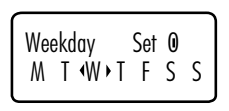

The current Weekday is displayed with arrows around it. Wednesday is shown in the example above.

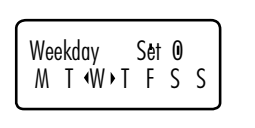

Press the  $\triangleleft \triangleright$  buttons to select the desired Weekday. When you have finished press 0 button.

### Setting the 7 day timer

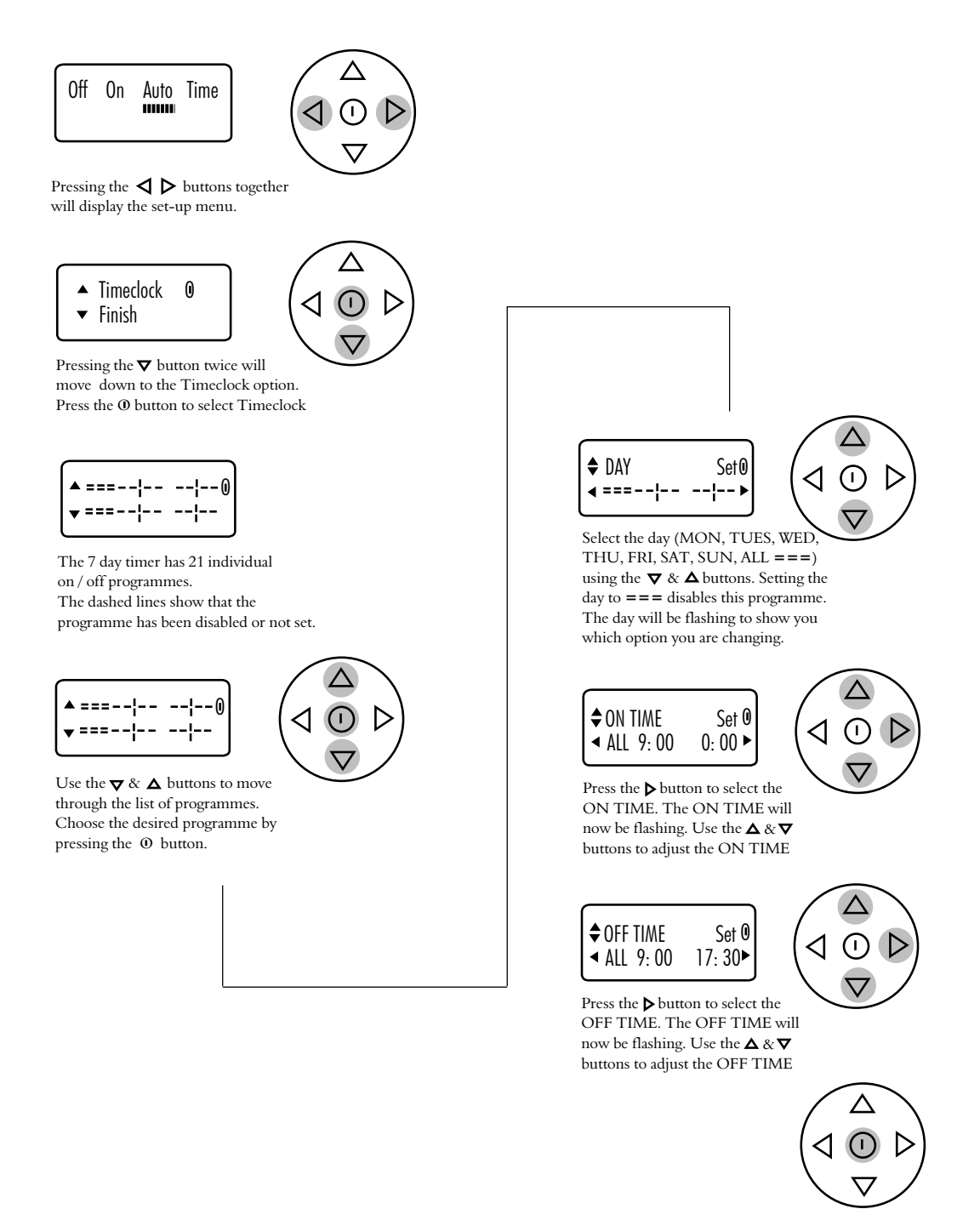

When you have finished, press the  $\Phi$  button

## **Installation Guide**

# Connection of the ST-TC Timeclock to the Control module located at the fan.

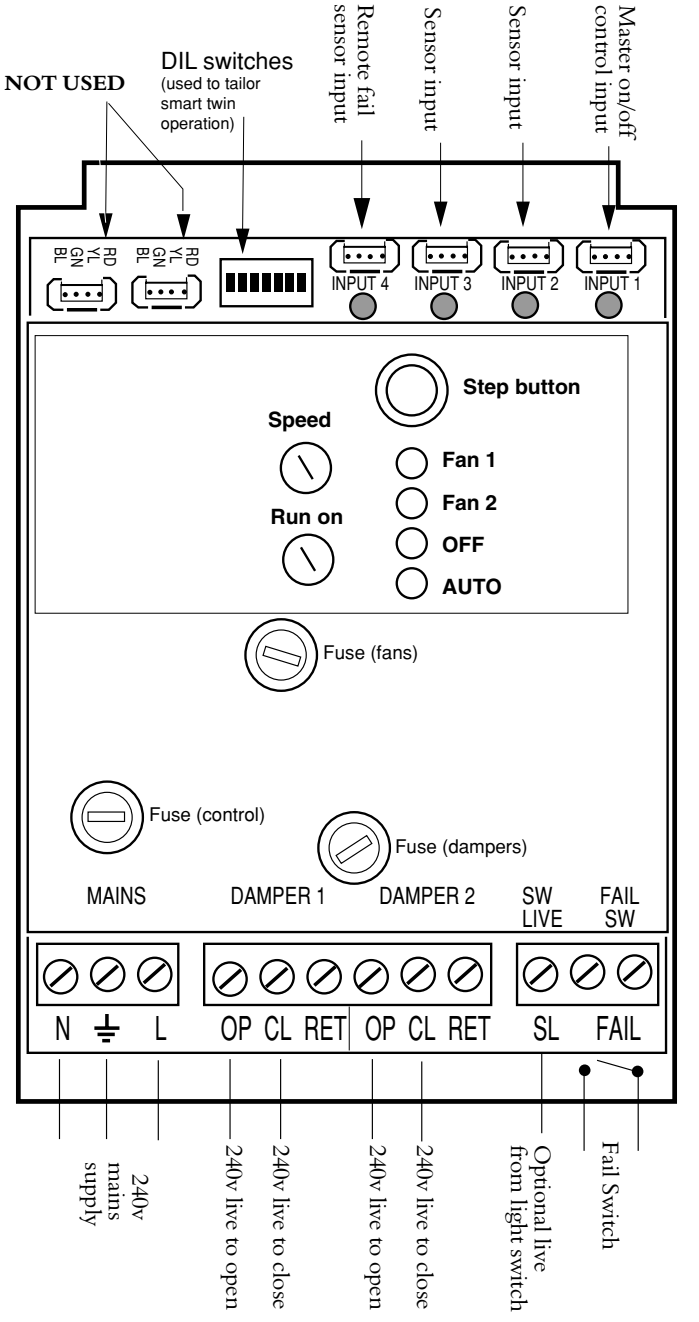

Connect the SELV communications cable to socket INPUT 1 This will provide the system with on / off facility.

FAN CONTROL MODULE

#### **Controls Application Service (CAS)**

A team of Engineers and technicians is available to provide pre and post order support.

We are on hand to provide help and advice from the most basic use of any NuAire equipment to the more complex applications, maximising on the versatility of our SMART and NetLink control products.

Telephone: 029 2085 8585

Facsimile: 029 2085 8586

Technical or commercial considerations may, from time to time, make it necessary to alter the design, performance and dimensions of equipment and the right is reserved to make such changes without prior notice.

**NUAIRE** 

Western Industrial Estate, Caerphilly, CF83 1XH, United Kingdom. Telephone: 029 2088 5911 Facsimile: 029 2088 7033, Email: info@nuaire.co.uk www.nuaire.co.uk

Leaflet No. 670866